# Säga upp kontrakt Lathund, Vitec Hyra

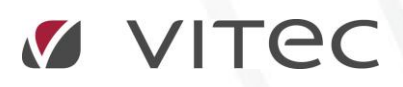

VITEC Affärsområde Fastighet • www.vitec.se • infofastighet@vitec.se • Växel 090-15 49 00

GÖTEBORG: REDEG 1 C, 426 77 V. FRÖLUNDA · KALMAR: BORGMÄSTAREGATAN 5, BOX 751, 391 27 KALMAR, VÄXEL: 0480-43 45 00 · LINKÖPING: SNICKAREGATAN 20, BOX 472, 581 05 LINKÖPING · MALMÖ: RUNDELSGATAN 16, 211 36 MALMÖ · STOCKHOLM: LINDHAGENSGATAN 116, BOX 30206, 104 25 STHLM, VÄXEL: 08-705 38 00 · UMEÅ: TVISTEVÄGEN 47, BOX 7965, 907 19 UMEÅ · VÄSTERÅS: KOPPARBERGSVÄGEN 17, BOX 209, 721 06 VÄSTERÅS · ÖSTERSUND: PRÄSTGATAN 51, 831 34 ÖSTERSUND, VÄXEL: 08-705 38 00

## INNEHÅLLSFÖRTECKNING

| Säga upp ett kontrakt           | 3 |
|---------------------------------|---|
| Uppsägning av kontrakt          | 3 |
| Uppsägning                      | 3 |
| Kreditering                     | 6 |
| Adresser                        | 6 |
| Underkontrakt                   | 6 |
| Avgifter                        | 7 |
| Fler möjligheter                | 7 |
| Vakanstyper - Ej uthyrningsbart | 9 |
| Ångra kontraktsuppsägning       | 9 |
| Kopplade kontrakt 1             | 1 |

### Säga upp ett kontrakt

För att säga upp ett kontrakt söker du fram kontraktet och väljer att högerklicka och 'säg upp' eller väljer 'säg upp' i menyn.

| 📝 Kont | trakt 🔄 Reskontr                                      | ra 🙎 Perso             | oner 🚺 Objek           | t 🖹 Ärende    | Besiktning                 | 🗄 Dokun                       | nent          | 8 Meddeland  | len                |        |      |
|--------|-------------------------------------------------------|------------------------|------------------------|---------------|----------------------------|-------------------------------|---------------|--------------|--------------------|--------|------|
| -      | <b>Objekt</b><br>12210-0506001<br>2210 Fastighet 2210 | . <u>-</u>             | , Gruppbostad          | S             | Area:<br>Ăgare:<br>Byggnac | 1 101,<br>852 Al<br>1: 001 \$ | 0 m²<br>3 852 |              |                    |        |      |
| 📝 К    | ontrakt                                               |                        |                        |               |                            |                               |               |              |                    |        |      |
| Objekt |                                                       | Adress                 | Objektstyp             | Objektstypsgr | upp Kontraktsty            | /p From                       | n             | Tom          | Hyresgäst 1        | Period | Vaka |
| 2 122  | 210-0506001                                           | <b>Citegorge</b> .     | Gruppbosta             | Övrigt        | Kontrakt                   | 2011                          |               | Redigera ko  | ntrakt             | Kundhl |      |
|        |                                                       |                        |                        |               |                            |                               | 2             | Nytt kontrak | t på 12210-0506001 |        |      |
|        |                                                       |                        |                        |               |                            |                               |               | Säg upp kon  | trakt              |        | -    |
|        |                                                       |                        |                        |               |                            |                               | ×             | Ta bort / Ma | kulera kontrakt    |        |      |
| Avslut | Skriv ut<br>Säg upp<br>Ta bort / Maku                 | ₽ Av<br>• 🔍 H:<br>∞ Fa | viadı<br>yres:<br>ktur |               |                            |                               |               |              |                    |        |      |

När du sagt upp ett kontrakt skapar Vitec Hyra alltid ett vakanskontrakt. Om det ligger ett öppet vakanskontrakt och du flyttar in en ny hyresgäst från datumet som vakanskontraktet startar så tas vakanskontraktet bort (och bokföringen korrigeras).

#### UPPSÄGNING AV KONTRAKT

Då kommer du in i guiden för uppsägning av kontrakt. Om det finns underkontrakt hanteras dessa också i denna guide.

#### UPPSÄGNING

Uppsägningsfliken innehåller i sig fyra flikar.

#### UPPSÄGNING

- Uppsägnings-/Avflyttningstyp är för statistikuppföljning och valen som går att göra styrs av det ni lagt in som valbara
- **Kontrakt t o m** här föreslår systemet ett datum baserat på uppsägningstiden på kontraktet, datumet går att ändra
- Önskad avflytt fylls i om det finns något annat önskemål om tidpunkt än kontraktstidens utgång
- Hyresperiod t o m är ifylld om det är så på kontraktet
- Uppsagt datum är föreslaget dagens datum men går att ändra

- Vakanstypen styrs av registret för vakanstyp och är ändringsbar (läs mer under avsnittet <u>Vakanstyper Ei uthyrningsbart</u>)
- För betalningsperiod föreslås en återgång till det som är inställt på objektstypen
- Uppsägningstider och förlängningstider är information som hämtas från kontraktet

| 2                                                              |                                                          | Uppsägning av kontrakt, Objekt: 12210-0506001, Hyresgäst: 117477 AB (1/4)                                               | _ = ×                                                                                                    |
|----------------------------------------------------------------|----------------------------------------------------------|----------------------------------------------------------------------------------------------------|----------------------------------------------------------------------------------------------------|
| <b>Uppsägning</b><br>Här kan du se infor<br>Du kan ex. ändra o | mation om kontraktet som sl<br>latum som har med uppsägn | ra sägas upp.<br>ingen att göra samt ändra eller komplettera information rörande kontraktet, objektet eller hyresgästen | Radia and a second second seco |
| 🔀 Uppsägning 🔲                                                 | Objektinfo 📱 Dokument                                    | 2 Personer                                                                                                    |                                                                                                    |
| Uppsägningstyp                                                 |                                                          |                                                                                                    |                                                                                                    |
| Avflyttningstyp                                                |                                                          | V                                                                                                    |                                                                                                    |
| Kontrakt t o m                                                 | 2023-12-06 🔹                                             |                                                                                                    |                                                                                                    |
| Önskad avflytt                                                 | Ingen 🔹                                                  |                                                                                                    |                                                                                                    |
| Hyresperiod t o m                                              | 2023-12-06 🔹                                             |                                                                                                    |                                                                                                    |
| Uppsagt datum                                                  | 2017-08-16 🔹                                             |                                                                                                    |                                                                                                    |
| Vakanstyp                                                      | Outhyrd                                                  | V                                                                                                    |                                                                                                    |
| Betalningsperiod                                               | Månad                                                    | - <b>B</b>                                                                                                    |                                                                                                    |
| Uppsägningstid hyre                                            | svärd 36 mån                                             |                                                                                                    |                                                                                                    |
| Avvikande upps hyre                                            | esgäst 12 mån                                            |                                                                                                    |                                                                                                    |
| Avvikande upps avfl                                            | yttningstyp                                              |                                                                                                    |                                                                                                    |
| Förlängning                                                    | 120 mån                                                  |                                                                                                    |                                                                                                    |

#### OBJEKTINFO

Är information om objektet.

| D:                                                                                                    |                         | Uppsägning av ko | ntrakt, Objekt: 1221 | 0-0506001, Hyresgä | ist: 117477 AB | B (1/4)  | _ = × |  |  |  |
|----------------------------------------------------------------------------------------------------|-------------------------|------------------|----------------------|--------------------|----------------|----------|-------|--|--|--|
| Uppsägning<br>Här kan du se information om kontraktet som ska sägas upp.<br>Du kan ex. ändra datum som har med uppsägningen att göra samt ändra eller komplettera information rörande kontraktet, objektet eller hyresgästen |                         |                  |                      |                    |                |          |       |  |  |  |
| 🔀 Uppsägning 🔋                                                                                                    | Objektinfo 🔋 Dokument   | 2 Personer       |                      |                    |                |          |       |  |  |  |
| Fastighet:                                                                                                    | 2210(Fastighet 2210)    | " * Beskrivnin   | igar                 |                    |                |          |       |  |  |  |
| Nummer:<br>Adress:                                                                                                    | 12210-0506001           | Beskrivning      | Alternativ           | Värde              |                |          |       |  |  |  |
| Postnummer:<br>Ort:                                                                                                    |                         |                  |                      |                    |                |          |       |  |  |  |
| Area:                                                                                                    | 1101 m <sup>2</sup>     | _                |                      |                    |                |          |       |  |  |  |
| Objektstyp:<br>Objektstypsgrupp:<br>Plan:                                                                                                    | Gruppbostad S<br>Övrigt |                  |                      |                    |                | Redigera |       |  |  |  |
| Beskrivning:                                                                                                    |                         | -                |                      |                    |                |          |       |  |  |  |

#### DOKUMENT

Visar de dokument som är kopplade till kontraktet.

| ₽.                                          |                                        |                                        | Uppsägning av kontrakt, Objekt: 12210-0506001, Hyresgäst: 117477 AB (1/4)                                            | _ 🗆 × |
|---------------------------------------------|----------------------------------------|----------------------------------------|----------------------------------------------------------------------------------------------------|-------|
| <b>Uppsägning</b><br>Härkandus<br>Dukanex.ä | e information om k<br>ndra datum som h | contraktet som ska<br>ar med uppsägnin | a sägas upp.<br>gen att göra samt ändra eller komplettera information rörande kontraktet, objektet eller hyresgästen |       |
| 🔀 Uppsägning                                | Objektinfo                             | 🗄 Dokument                             | Personer                                                                                                    |       |
| Dokument s                                  | aknas                                  |                                        |                                                                                                    |       |

#### PERSONUPPGIFTER

Visar information om personen/personerna som är kopplade till kontraktet.

| D <sub>4</sub>                                                                                                    | Uppsägning av kontrakt, Objekt: 12210-(                    | 0506001, Hyresgäst: 117477 AB (1/4) 🗕 🗖 🗙                                                |
|----------------------------------------------------------------------------------------------------|------------------------------------------------------------|------------------------------------------------------------------------------------------|
| <b>Uppsägning</b><br>Här kan du se information om kontraktet som sk<br>Du kan ex. ändra datum som har med uppsägnin | sägas upp.<br>jen att göra samt ändra eller komplettera in | formation rörande kontraktet, objektet eller hyresgästen                                 |
| 🔀 Uppsägning 🔋 Objektinfo 📱 Dokument                                                                                | 2 Personer                                                 |                                                                                          |
| Personnummer Namn                                                                                                   | Personn <u>u</u> mmer*                                     | Ja 🔘 Nej 🛈 Generera kontrollitecken<br>Skapa intressentnummer                            |
|                                                                                                    | F <u>o</u> mamn<br>Efternamn* 11                           | 7477 AB                                                                                  |
|                                                                                                    | Telefon <u>h</u> em erte<br>Telefon <u>m</u> obil          | etet                                                                                     |
|                                                                                                    | Fax                                                        |                                                                                          |
|                                                                                                    | L <u>ö</u> senord 1                                        |                                                                                          |
|                                                                                                    | Första inflyttningsdatum: 19<br>Kommunikationssätt         | 84-12-01  Avvi <u>k</u> , infl. datum Saknas  Epgst Utskrift                             |
|                                                                                                    | <u>N</u> otifieringssätt Ing<br>Utjämna saldo              | gen notifiering v<br>Undantas från utjämna saldo                                         |
|                                                                                                    |                                                            | Inständ Tom Tills vidare<br>Inkassospär Tom Tills vidare<br>Undantas från dröjsmålsränta |
|                                                                                                    | Intressentadministratör V<br>Spärrad för HLU<br>TIN (1)    | Tillåts administrera intressenter på Mina sidor<br>Spärrad för HLU<br>Landkod            |
| <                                                                                                    | Ante <u>ckning</u>                                         | ^<br>~                                                                                   |
|                                                                                                    |                                                            | <u>Avbryt</u> << <u>B</u> akåt <u>N</u> ästa >> <u>K</u> lar <u>H</u> jälp               |

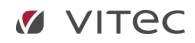

#### KREDITERING

När du sedan klickar på 'nästa' får du möjlighet att kreditera fakturor om det finns någon faktura som är för en period som är efter uppsägningstiden.

|                                                                                                    | Uppsägning av kontrakt, Objekt: 115901-9047, Hyresgäst: Kerstin Nodfors (2/4) |                            |                                                                                                    |                 |                     |                          |          |                               |                            |                        |  |  |  |  |  |
|----------------------------------------------------------------------------------------------------|-------------------------------------------------------------------------------|----------------------------|----------------------------------------------------------------------------------------------------|-----------------|---------------------|--------------------------|----------|-------------------------------|----------------------------|------------------------|--|--|--|--|--|
| Kreditering<br>Här visas vilka fakturor som kommer att krediteras samt vilka fakturaunderlag som tas bort |                                                                               |                            |                                                                                                    |                 |                     |                          |          |                               |                            |                        |  |  |  |  |  |
| Fakturon 🖄 Fakturaunderlag/justera krediterat belopp                                                      |                                                                               |                            |                                                                                                    |                 |                     |                          |          |                               |                            |                        |  |  |  |  |  |
| akturoma nedan ko                                                                                         |                                                                               |                            | Objekt 1/2 Objektstyp Objektstypsgrupp Fakturanum Belopp Restbelopp Förfalloda Mo Fakturajournalsn Fakturatyp |                 |                     |                          |          |                               |                            |                        |  |  |  |  |  |
| objekt ↑ <u>i</u>                                                                                         | Objektstyp                                                                    | Objektstypsgrupp           | Fakturanum                                                                                                    | Belopp          | Restbelopp          | Förfalloda               | Mo       | Fakturajournalsn              | Fakturatyp                 | Fakturad               |  |  |  |  |  |
| objekt ↑ <u>#</u><br>Dijekt ↑ <u>#</u>                                                                    | Objektstyp<br>3 rum och kök                                                   | Objektstypsgrupp<br>Bostad | Fakturanum<br>1110002984                                                                                      | Belopp<br>7 058 | Restbelopp<br>7 058 | Förfalloda<br>2017-08-31 | Мо<br>Ке | Fakturajoumalsn<br>1110000458 | Fakturatyp<br>Hyresfaktura | Fakturad<br>2017-08-16 |  |  |  |  |  |

#### ADRESSER

När du sedan har klickat på nästa kan du redigera adresserna, till exempel lägga in en avflyttningsadress om den är känd.

| 2                                |                             | Uppsäg              | gning av kontral  | ct, Objekt: 12210 | -0506001, Hy | resgäst: 117477 | AB (3/4) |
|----------------------------------|-----------------------------|---------------------|-------------------|-------------------|--------------|-----------------|----------|
| <b>Adresser</b><br>Här kan du re | edigera adresser som är kop | plade till det kont | rakt du håller på | att säga upp      |              |                 |          |
| Adressuppgifter                  |                             |                     |                   |                   |              |                 |          |
| Adress*                          |                             |                     |                   |                   |              |                 |          |
| c/o                              |                             |                     |                   |                   |              |                 |          |
| Postnummer                       |                             |                     |                   |                   |              |                 |          |
| Postort*                         |                             |                     |                   |                   |              |                 |          |
| Land                             |                             |                     |                   |                   |              |                 |          |
| Gäller fr o m                    | 2023-12-07                  | •                   |                   |                   |              |                 |          |
| Gällert om                       | Tills vidare                |                     |                   |                   |              |                 |          |
| Spara<br>Kopplade addre          | Avbryt Tab                  | port N              | /                 |                   |              |                 |          |
| C/0                              | Adrace                      | Poetnum             | Postort           | Land              | From         | Tom             |          |
| 0.0                              | Auress                      | r ostrum            | roston            | Lanu              | nom          | 1011            |          |
|                                  |                             |                     |                   |                   |              |                 |          |
|                                  |                             |                     |                   |                   |              |                 |          |

#### UNDERKONTRAKT

Om det finns underkontrakt får du möjlighet att redigera kopplingarna här. Du har möjlighet att antingen konvertera dessa till huvudkontrakt eller säga upp dem med samma villkor som huvudkontraktet. Om du väljer att konvertera till huvudkontrakt måste du gå igenom en guide för att konvertera som om du skulle skapa ett nytt kontrakt men där uppgifterna är förifyllda.

| ₽.                                  | Uppsägning av kontrakt, Objekt: 12210-0506001, Hyresgäst: 117477 AB (4/4)                           |                               |                  |             |        |    |      |      |            |           |         |           | _ = x    |
|-------------------------------------|----------------------------------------------------------------------------------------------------|-------------------------------|------------------|-------------|--------|----|------|------|------------|-----------|---------|-----------|----------|
| <b>Hantera unde</b><br>Härkan du vä | Hantera underkontrakt<br>Här kan du välja vad som ska hända med det valda kontraktets underkontrakt |                               |                  |             |        |    |      |      |            |           |         |           |          |
| Objekt                              | Objektstyp                                                                                          | Objektstypsgrupp              | Kontraktstyp     | From        | Tom    | Н  | Upps | Förl | Av upps hg | Fakt.sätt | Period  | Vakanstyp | Inflytt  |
| 2287-0006.                          | Förråd S                                                                                            | Förråd                        | Underkontrakt    | 2011-09-01  |        | ре | 9    | 36   | 3          | Bankgiro  | Kvartal |           | 2011-09- |
|                                     |                                                                                                    |                               |                  |             |        |    |      |      |            |           |         |           |          |
|                                     |                                                                                                    |                               |                  |             |        |    |      |      |            |           |         |           |          |
|                                     |                                                                                                    |                               |                  |             |        |    |      |      |            |           |         |           |          |
|                                     |                                                                                                    |                               |                  |             |        |    |      |      |            |           |         |           |          |
| <                                   |                                                                                                    |                               |                  |             |        |    |      |      |            |           |         |           | >        |
| Konvertera ti<br>huvudkontra        | t Lägg                                                                                              | under markerat<br>vudkontrakt | <u> S</u> äg upp | <b>R</b> Ia | ı bort |    |      |      |            |           |         |           |          |
| Huvudko                             | ntrakt<br>a kontrakt                                                                                |                               |                  |             |        |    |      |      |            |           |         |           |          |
|                                     |                                                                                                    |                               |                  |             |        |    |      |      |            |           |         |           |          |
|                                     |                                                                                                    |                               |                  |             |        |    |      |      |            |           |         |           |          |
|                                     |                                                                                                    |                               |                  |             |        |    |      |      |            |           |         |           |          |
|                                     |                                                                                                    |                               |                  |             |        |    |      |      |            |           |         |           |          |
| S Angra åtgä                        | rd SA                                                                                               | ngra <u>a</u> lla åtgärder    |                  |             |        |    |      |      |            |           |         |           |          |

#### AVGIFTER

I sista steget kan du välja att lägga till avgifter som berör vakanskontraktet. Om det ska finnas några nya avgifter kan du lägga till dessa här.

| 2                                       |                                         | Up                  | opsägning av kontrakt, | Objekt: 12210  | -0506001, Hy    | resgäst: 117477 | AB (4/4)       |            |             |       | _ = ×      |
|-----------------------------------------|-----------------------------------------|---------------------|------------------------|----------------|-----------------|-----------------|----------------|------------|-------------|-------|------------|
| <b>Lāgg till avgif</b><br>Härkan du läj | i <b>ter</b><br>gga till avgifter på de | et vakanskontrakt s | om kommer skapas vid   | l uppsägninger | 1.              |                 |                |            |             |       | ě          |
| Тур                                     | Objekt                                  | Objektstyp          | Objektstypsgrupp       | From           | Tom             | Årsbelopp       | Periodbel      | Periodmoms | Totalt peri | Kr/m² | Engångsbel |
| Hyra lokal                              | 12210-0506                              | Gruppbostad S       | Övrigt                 | 2017-01-01     |                 | 1 388 264       | 115 689        |            | 115 689     | 1 261 |            |
| Summa                                   |                                         |                     |                        |                |                 | 1 388 264       | 115 689        | 0          | 115 689     |       |            |
| <                                       |                                         |                     |                        |                |                 |                 |                |            |             |       | >          |
| Lägg till kontr                         | aktsbunden avgift                       | د. Lägg till        | objektsbunden avgift   | õ, F           | Redigera avgifi | i 🦾 St          | äng/Ta bort av | /gift      |             |       |            |
|                                         |                                         |                     |                        |                |                 | Avbry           | t << B         | akåt Nä    | sta >>      | Klar  | Hjälp      |

#### FLER MÖJLIGHETER

När du sedan klickar på 'klar' har du sagt upp kontraktet och kan då få möjlighet att boka en besiktning (beroende på hur ni ställt in parametern för det).

| ŵ           |                            |           | Boka be     | esiktning på 115901-9026     |                          | × |
|-------------|----------------------------|-----------|-------------|------------------------------|--------------------------|---|
| Starttid    | 2017-08-16 08:00           | 0 -       | Status      | Ej bokad                     |                          | ~ |
| Sluttid     | 2017-08-16 08:45           | -         | Kontrakt    | 1982-02-01 - 2017-11-30, Hyn | esgäst: I ion Lintoponi  | • |
| Antecknin   | g                          |           |             |                              |                          |   |
|             |                            |           |             |                              |                          |   |
|             |                            |           |             |                              |                          |   |
| Extern ant  | eckning                    |           |             |                              |                          | ٩ |
| Externation | Conting                    |           |             |                              |                          |   |
|             |                            |           |             |                              |                          |   |
|             |                            |           |             |                              |                          |   |
| Besiktning  | ıstyp                      |           | Tillträde   |                              | Besiktas av              |   |
| Avflyttnin  | gsbesiktning<br>askontroll |           | Boka tid    |                              | Martin<br>Målarfirman Pl | ^ |
| Besiktnin   | g efter evakuering         |           | Nyckel i bo | x                            | P                        |   |
| Bilder      | nina                       |           | Nyckel läm  | nas på kontoret              | P;<br>Besure 103         |   |
| Intembyte   | e                          |           | Tilliade    |                              | Resurs_1134              |   |
| Komplette   | ering efter besiktning     |           |             |                              | Resurs_1145              |   |
| Nv Tvp      | tsbyte                     |           |             |                              | Resurs 1162              |   |
| Ombesikt    | ning                       |           |             |                              | Resurs_1164              |   |
| Statusbes   | siktning                   |           |             |                              | Resurs_1165              |   |
| тур         |                            |           |             |                              | Resurs 1175              | v |
|             |                            |           |             |                              |                          |   |
| Ckrive u    | t bekeing Tid: 0.00 k      | Lägg ti   | ŀ.          | 0.00                         | Ok Avbat                 |   |
|             |                            | i Layy li |             | 0,00                         | OK Avbiyi                |   |

Du kan också klicka på 'skriv ut' i menyn och skriva ut en uppsägningsbekräftelse i en Wordmall, om detta finns hos er.

| v Skriv ut v Fakturera | Dokumentmall                                                   | b Utjän                  | nna saldo        | <ul> <li>Aktuella/</li> <li>Aktuella</li> <li>Alla</li> </ul> | 'Framtida     | <b>Q</b><br>Uppdatera | ♣ Lägg till<br>♣ Redigera<br>♣ Stäng | <ul> <li>Aktuella/Framtida</li> <li>Aktuella</li> <li>Alla</li> <li>Avgifter</li> </ul> | Redigera<br>kopplingar pers        |
|------------------------|----------------------------------------------------------------|--------------------------|------------------|---------------------------------------------------------------|---------------|-----------------------|--------------------------------------|-----------------------------------------------------------------------------------------|------------------------------------|
| Q 🔊 🔻                  | 📝 Kontrakt 🛛 🖵 Resko                                           | ontra 🖁                  | Personer         | Objekt                                                        | 🗄 Årende      |                       | ning 📱 Dokun                         | nent & Meddelanden                                                                      |                                    |
| 1 24 (3 rum och kök)   | Objekt<br>115901-9026 Ek<br>Ekängsgatan 24.<br>1111 Gröna Lykt | ängsgat<br>, 50648<br>an | 📇<br>Vālj ma     | 201                                                           |               |                       | 1405                                 | Utskrift av <mark>standardbre</mark>                                                    | v <mark>för 115901-9026 (1/</mark> |
| n 24 (3 rum och kök)   | 📝 Kontrakt                                                     |                          | Välj de          | en mall du vill a                                             | nvända. Ob    | servera att ma        | llen inte får vara                   | öppnad                                                                                  |                                    |
| n 24 (3 rum och kök)   | Objekt                                                         | Adre                     | Välj mal<br>Mall | I                                                             |               |                       |                                      |                                                                                         |                                    |
| n 24 (3 rum och kök)   | 115901-9026                                                    | Ekä                      | An               | igående uppsä                                                 | gning av hyr  | reskontrakt gä        | llande.dotx                          |                                                                                         |                                    |
| n 24 (3 rum och kök)   |                                                                |                          | Hä               | ir är ett dokume<br>andardbrev dot                            | ent som testa | ar lite bokmärk       | en.dotx                              |                                                                                         |                                    |
| n 24 (3 rum och kök)   |                                                                |                          | Sta              | andardmall.dob<br>oming.dot                                   | х<br>(        |                       |                                      |                                                                                         |                                    |
| n 24 (3 rum och kök)   |                                                                |                          | Te               | stbrev.dotx                                                   |               |                       |                                      |                                                                                         |                                    |
| n 24 (3 rum och kök)   |                                                                |                          |                  |                                                               |               |                       |                                      |                                                                                         |                                    |

#### VAKANSTYPER - EJ UTHYRNINGSBART

Det är möjligt att använda andra vakanstyper än outhyrt samt tala om hur man vill att bokföringen av hyresbortfallet (redigera koddelar för kontraktet) ska ske i dessa fall.

| <b>.</b>                                                                                  |                                                                                                  | Uppsägning a                                                                                                    | av kontrakt, Objekt: 00016-00077, Hyresgäst |
|-------------------------------------------------------------------------------------------|--------------------------------------------------------------------------------------------------|----------------------------------------------------------------------------------------------------|---------------------------------------------|
| <b>Uppsägning</b><br>Härkan du se information om kont<br>Du kan ex. ändra datum som har r | raktet som ska sägas up<br>ned uppsägningen att gö                                               | op.<br>öra samt ändra eller komplettera information rörande kontra                                                                                                    | iktet, objektet eller hyresgästen           |
| 🔀 Uppsägning 🔲 Objektinfo 👔                                                               | 🛿 Dokument 🛛 💄 Perso                                                                             | oner                                                                                                    |                                             |
| Uppsägningstyp                                                                            | v<br>v<br>v<br>v<br>v<br>t<br>v<br>t<br>v<br>v<br>v<br>v<br>v<br>v<br>v<br>v<br>v<br>v<br>v<br>v | Vakant t o m       Tills vidare         Image: Second state of the second state of the second state |                                             |

Andra vakanstyper än outhyrt anses inte vara uthyrningsbara och sänds därför som spärrade till marknadssystemet under tiden de är vakanta av denna orsak. Exempel på andra vakanstyper kan vara ROT-ade lägenheter, sanering krävs mm.

Om man vet hur länge objektet ska vara ej uthyrningsbart fyller man i datumet på "Vakant t o m". Då skapas ytterligare ett vakanskontrakt av typen outhyrt. Objektet är då uthyrningsbart fr o m det datumet och det är det som visas i marknadssystemet (ledigdatum). Annars låter man "Vakant t o m" vara tills vidare, så får man ändra det när man vet att arbetet är klart och objektet är uthyrningsbart igen.

Nya vakanstyper läggs upp under Grunddata/Kontraktsdata/Vakanstyper.

#### ÅNGRA KONTRAKTSUPPSÄGNING

Om uppsägning har gjorts och ett vakantkontrakt har skapats kan detta backas om den avflyttade hyresgästen ångrar sig.

Det görs genom att gå in på rad 2 (kontraktet med hyresgästen) på nedanstående och ta bort t o m-datumet.

|                                     |        |               |                  |                                                 | Dortamont                                              | Q meddelande       |
|-------------------------------------|--------|---------------|------------------|-------------------------------------------------|--------------------------------------------------------|--------------------|
| Objekt<br>115901-9026 :<br>1111 C : |        | 3 rum och kök |                  | Lgh nr:<br>Plan:<br>Area:<br>Ăgare:<br>Byggnad: | 1405<br>4<br>75.0 m²<br>111 Marvels E<br>231 001 Bosta | Bostäder<br>adshus |
| Objekt                              | Adress | Objektstyp    | Objektstypsgrupp | Kontraktstyp                                    | From                                                   | Tom                |
| 115901-9026                         | E'     | 3 rum och kök | Bostad           | Vakanskont                                      | 2017-12-01                                             |                    |
| 2 115901-9026                       | Ε      | 3 rum och kök | Bostad           | Kontrakt                                        | 1982-02-01                                             | 2017-11-30         |

| Datum        |     |                   |    |    |               |       |               |    |  |
|--------------|-----|-------------------|----|----|---------------|-------|---------------|----|--|
| From         |     | 1982-02-01 🔽 U    |    |    | Jppsagt datum |       |               |    |  |
| Tom          |     | 2017-11-30 💌 Öns  |    |    |               |       | nskad avflytt |    |  |
| Inflytt      |     | • november 2017 • |    |    |               |       |               |    |  |
| Registrera   | at  | må                | ti | on | to            | fr    | lö            | sö |  |
| Fakturerat t |     | 30                | 31 | 1  | 2             | 3     | 4             | 5  |  |
|              |     | 6                 | 7  | 8  | 9             | 10    | 11            | 12 |  |
|              |     | 13                | 14 | 15 | 16            | 17    | 18            | 19 |  |
| Uppsägni     | ing | 20                | 21 | 22 | 23            | 24    | 25            | 26 |  |
|              |     | 27                | 28 | 29 | 30            | 1     | 2             | 3  |  |
| Avvikande    | eι  | 4                 | 5  | 6  | 7             | 8     | 9             | 10 |  |
| Förlängnir   | ng  | ldag              |    |    |               | Inget |               |    |  |

Klicka på 'Inget'. Sedan OK. Resultat enligt nedan.

| 📝 Kontrakt    |     |               |                  |              |            |     |
|---------------|-----|---------------|------------------|--------------|------------|-----|
| Objekt        | Adr | Objektstyp    | Objektstypsgrupp | Kontraktstyp | From       | Tom |
| 2 115901-9026 | Ek  | 3 rum och kök | Bostad           | Kontrakt     | 1982-02-01 |     |

Du får också en fråga om du vill fakturera kontraktet.

| Fakturera kontrakt            | × |
|-------------------------------|---|
| Vill du fakturera kontraktet? |   |
| Yes No                        |   |

#### KOPPLADE KONTRAKT

Tänk på att om du flyttar av ett kontrakt som har huvud-/underkontrakt och du kopplar loss det så kommer inte kopplingarna tillbaka när du ångrar enligt ovan. Dessa kopplingar måste du göra om.